# メニュー表示

### LION FX 5

### 画面下部にあるメニューバーから、全てのメニューを表示することができます。

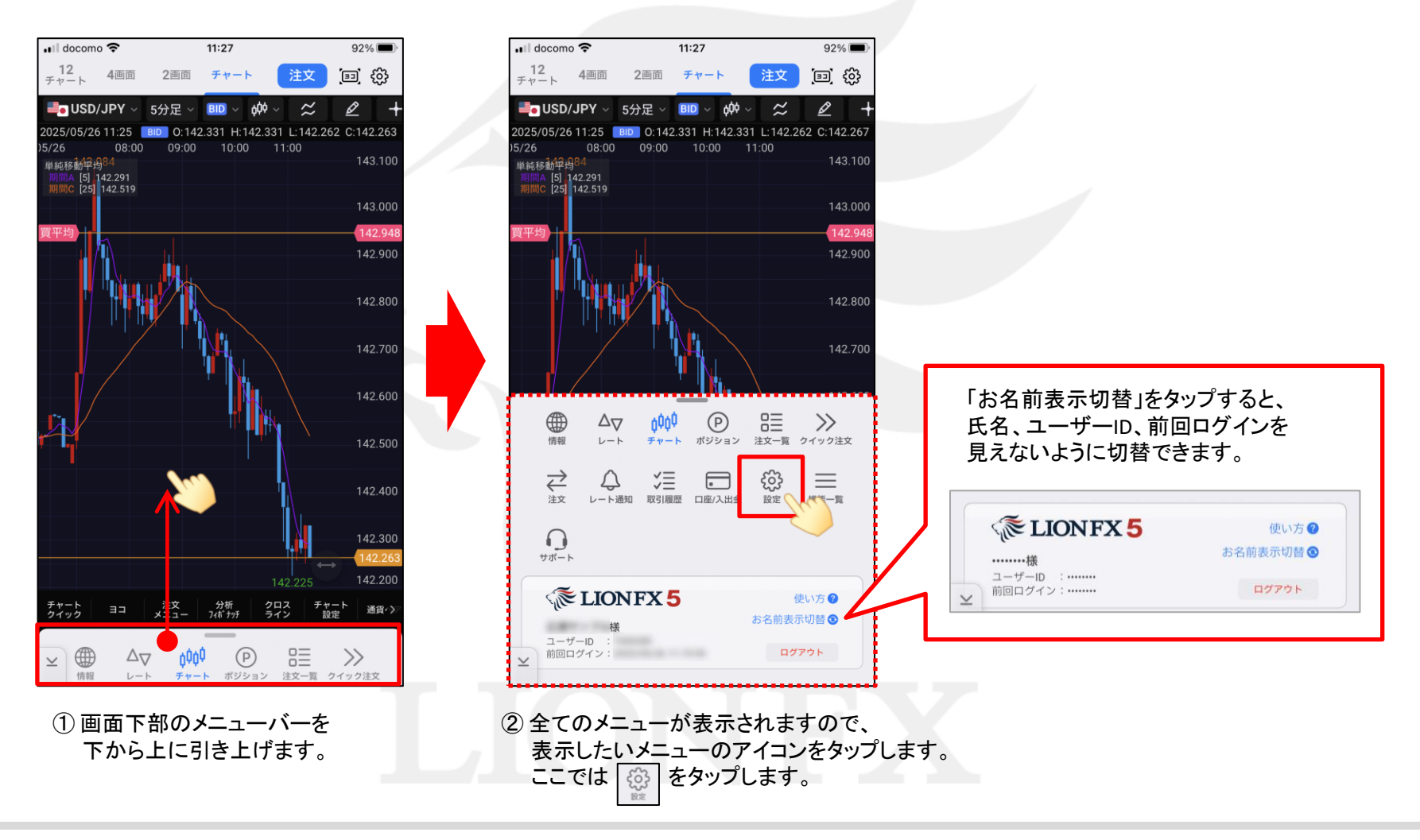

# メニュー表示

## LION FX 5

| 📶 docomo 🗢    | mo 🗢 16:03    |                                                | 100% 🔳             | þ |  |  |
|---------------|---------------|------------------------------------------------|--------------------|---|--|--|
|               | Ē             | 没定                                             |                    |   |  |  |
| アプリ設定         | 注文設定          | My通貨ペア                                         | デザイン設定             |   |  |  |
| 動作設定          |               |                                                |                    |   |  |  |
| 画面回転          |               |                                                | あり >               |   |  |  |
| 起動時に開く回       | 面面            |                                                | レートン               |   |  |  |
| 更新間隔          |               |                                                |                    |   |  |  |
| レート更新間降       | 2             |                                                | リアルタイム >           |   |  |  |
| チャート更新間隔 1秒 > |               |                                                |                    |   |  |  |
| 損益計算更新聞       | 損益計算更新間隔 1秒 > |                                                |                    |   |  |  |
| 更新間隔を狭くす      | ると電池の消費       | 量が大きくなりま                                       | ġ.                 |   |  |  |
| ログイン設定        |               |                                                |                    |   |  |  |
| 生体認証を利用       | 目してログイン       |                                                |                    |   |  |  |
| 自動ログイン        |               |                                                |                    |   |  |  |
| パスワード変更       | 3             |                                                | >                  |   |  |  |
| 自動ログインはIC     | とPWを保存して      | いるときのみ有効                                       | ाल्ड.              |   |  |  |
| カキュリティ語会      | -             |                                                |                    | 4 |  |  |
| ⊻ ∰報          |               | (P) 日本 (1) (1) (1) (1) (1) (1) (1) (1) (1) (1) | ■ >>><br>−覧 クイック注文 |   |  |  |

③ タップしたメニューの画面が 表示されました。

| 📶 docomo 🗢                   | 16      | 6:03      | 100% 🔲    |  |  |  |
|------------------------------|---------|-----------|-----------|--|--|--|
|                              | Ē       | 定         |           |  |  |  |
| アプリ設定                        | 注文設定    | My通貨ペア    | デザイン設定    |  |  |  |
| 動作設定                         |         |           |           |  |  |  |
| 画面回転                         |         |           | あり >      |  |  |  |
| 起動時に開く画                      | 面       |           | レート >     |  |  |  |
| 更新間隔                         |         |           |           |  |  |  |
| レート更新間隔                      | 7       |           | リアルタイム >  |  |  |  |
| チャート更新間                      | 隔       |           | 1秒 >      |  |  |  |
| 損益計算更新間                      | 调       | The       | 1秒 >      |  |  |  |
| 更新間隔を狭くす                     | ると電池の消費 | 量が大きくなります | 5.        |  |  |  |
| ログイン設定                       |         |           |           |  |  |  |
| 生体認証を利用                      | ]してログイン |           |           |  |  |  |
| 自動ログイン                       |         |           |           |  |  |  |
| パスワード変更                      | 3       |           | >         |  |  |  |
| 自動ログインはIDとPWを保存しているときのみ有効です。 |         |           |           |  |  |  |
| ヤキュリティ設定                     | -       | _         |           |  |  |  |
| と (前報 )                      |         | (P) 日本    | -覧 クイック注文 |  |  |  |

④ 画面上部のメニューをタップまたは 画面をスライドして各メニューを 表示することができます。

| 🖬 docomo 🗢            | 16:            | 03      | 100% 🔲    |
|-----------------------|----------------|---------|-----------|
| _                     | 設              | 定       |           |
| アプリ設定                 | 注文設定           | My通貨ペア  | デザイン設定    |
| 設定を変更す                | すると注文画面の       | の入力状況が初 | 期化されます    |
| 有効期限初期(               | 直              |         | 無期限 >     |
| 日付指定の初期               | 期値             |         | 1日後 🔺     |
| 両建初期値                 |                |         | 両建なし >    |
|                       |                |         |           |
| 決済注文レー                | ト差基準額          |         | 現在レート >   |
| ポジションロ                | ック             |         | 使用しない >   |
| 許容スプレッ                | 10             |         | 使用しない >   |
| BID判定買逆指              | i · ASK判定売逆    |         | 使用しない >   |
| 発注可能Lot数<br>余力計算有効!   | の算出に使用す<br>北率  | 3 🔽     | 200 %     |
| 200%未満を設<br>2 発注可能 lo | 定可能にする<br>t数とは |         |           |
|                       | noor an IV     |         |           |
|                       |                | _       |           |
| ⊻ ● 情報                |                | (P) 日本  | -覧 クイック注文 |

#### ⑤別のメニューが表示されました。

## メニューの並べ替え

## LION FX 5

### メニューの並べ替えをして、利用しやすい並び順に変更することができます。

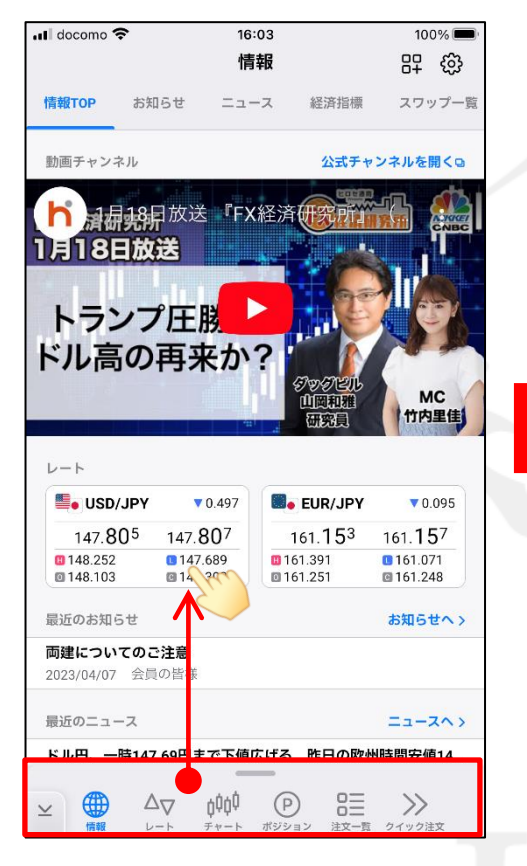

① 画面下部のメニューバーを 下から上に引き上げます。

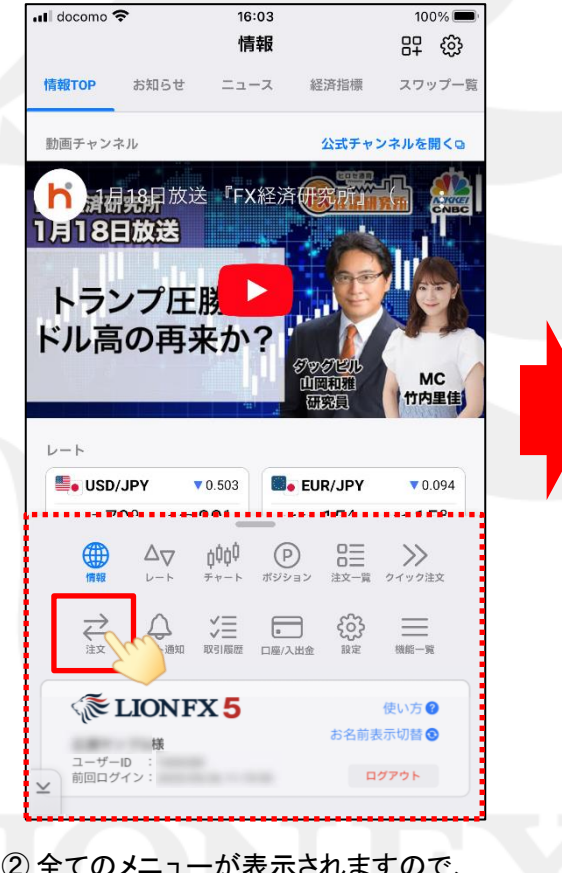

全てのメニューが表示されますので、
並べ替えたいメニューのアイコンを長押しします。
ここでは ここでは を並べ替えます。

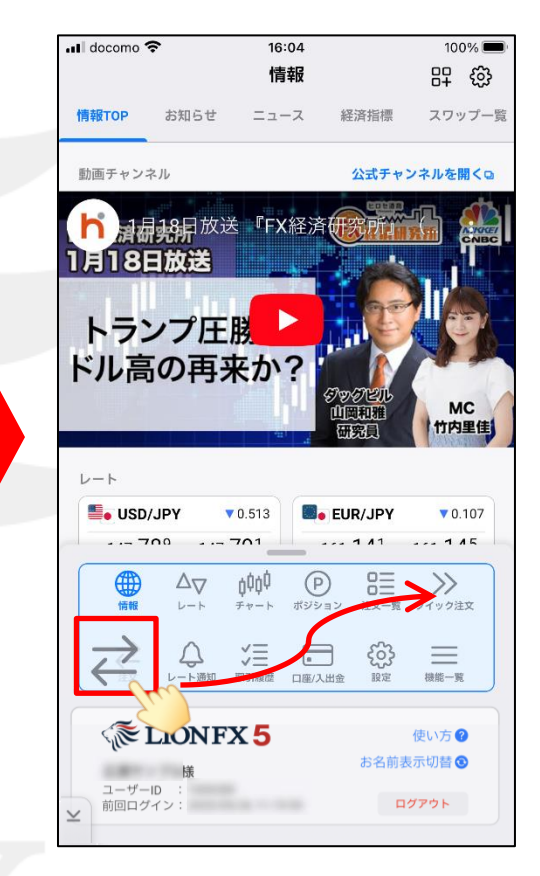

③ メニュー全体が水色になったら、 アイコンを並べたい位置まで 指を動かします。

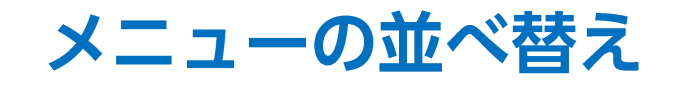

## LION FX 5

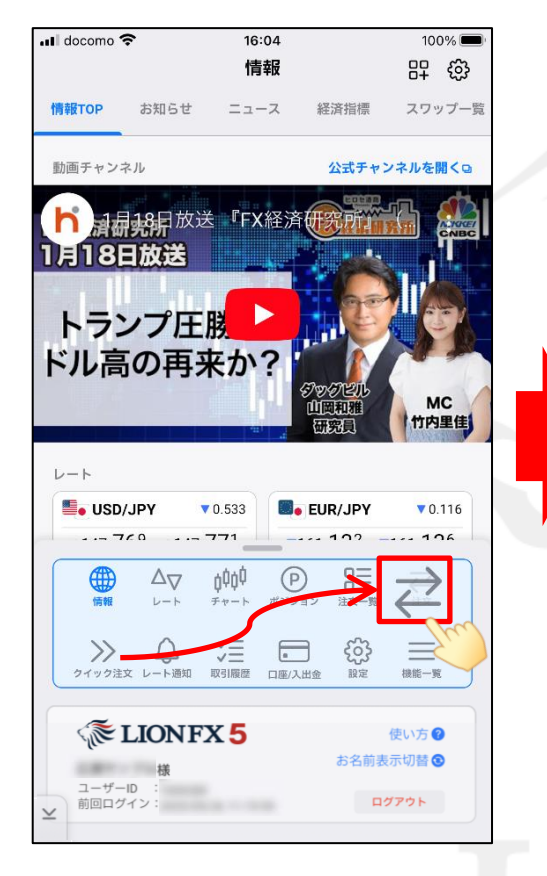

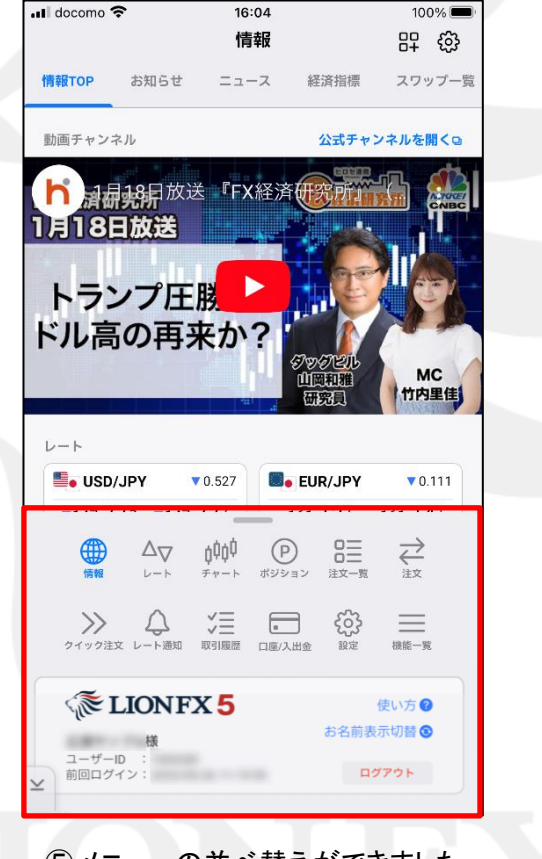

④ 並べたい位置までアイコンが移動したら、 指を離します。 ⑤メニューの並べ替えができました。

## 全画面モード

## LION FX 5

### 画面下部にあるメニューバーを非表示にして、全画面モードにすることができます。

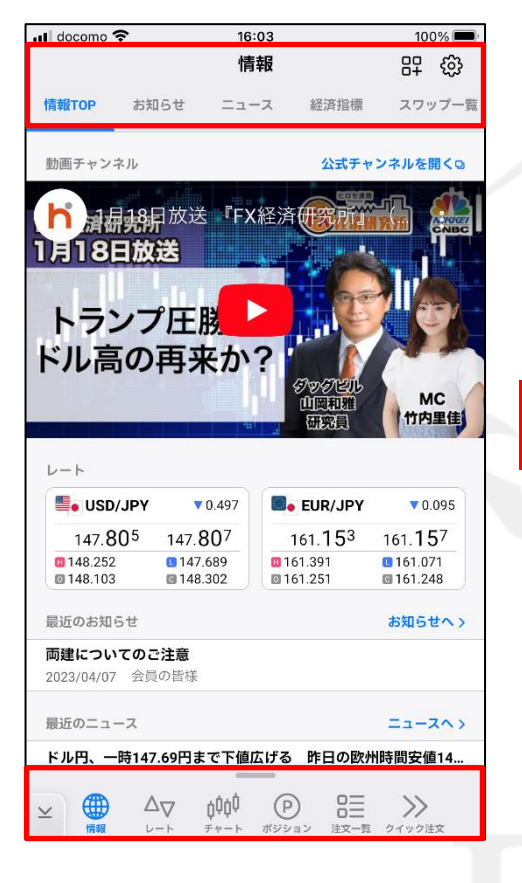

 各画面の上下にあるメニューバー を非表示にすることができます。

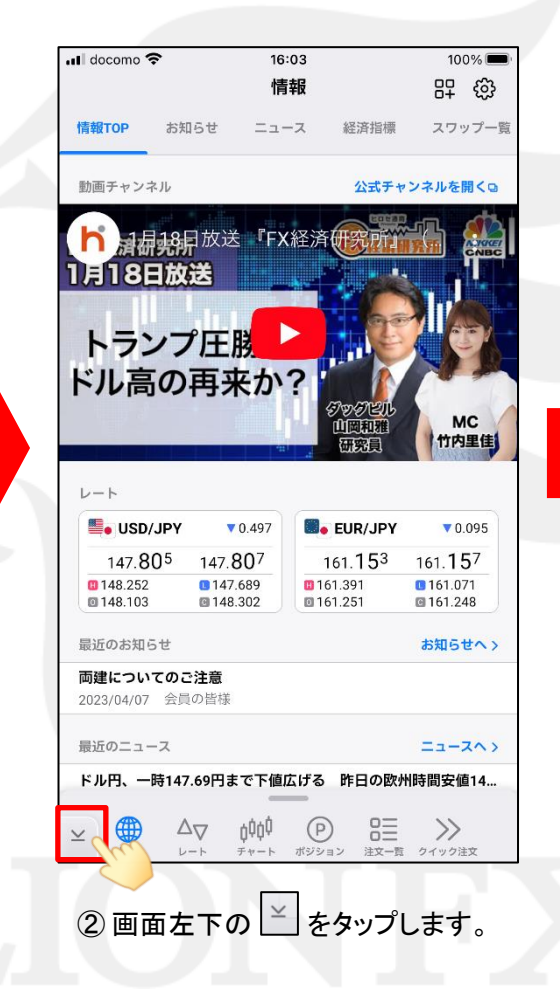

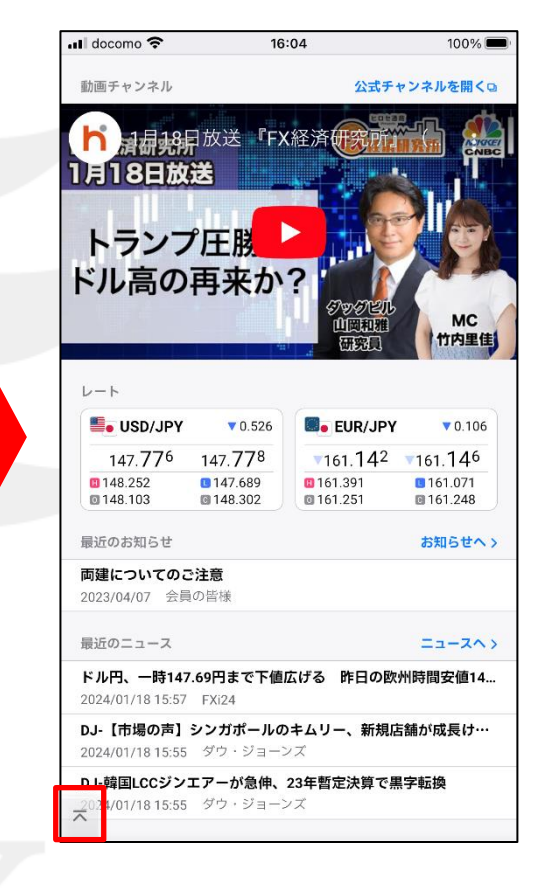

 メニューバーが非表示になり、 全画面モードになりました。
をタップすると元に戻ります。

# 全画面モードの固定

## 画面を切り替えても自動的に全画面モードで表示されるように設定することができます。

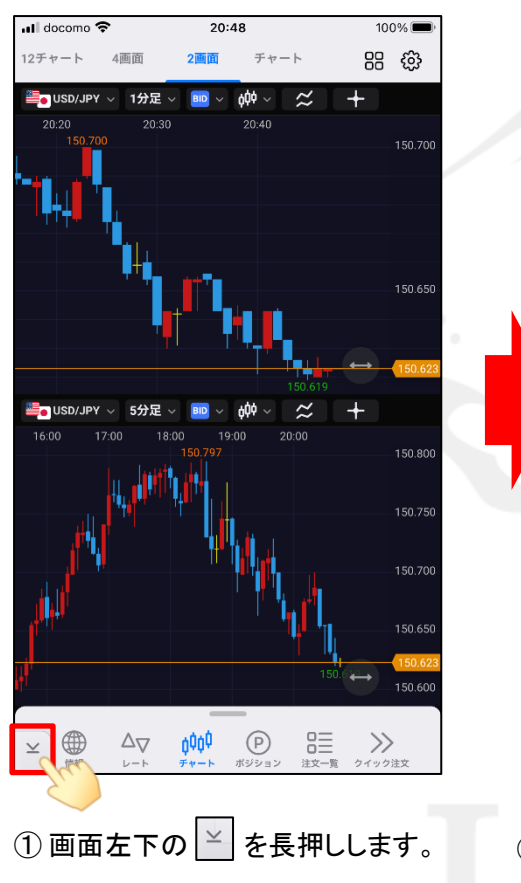

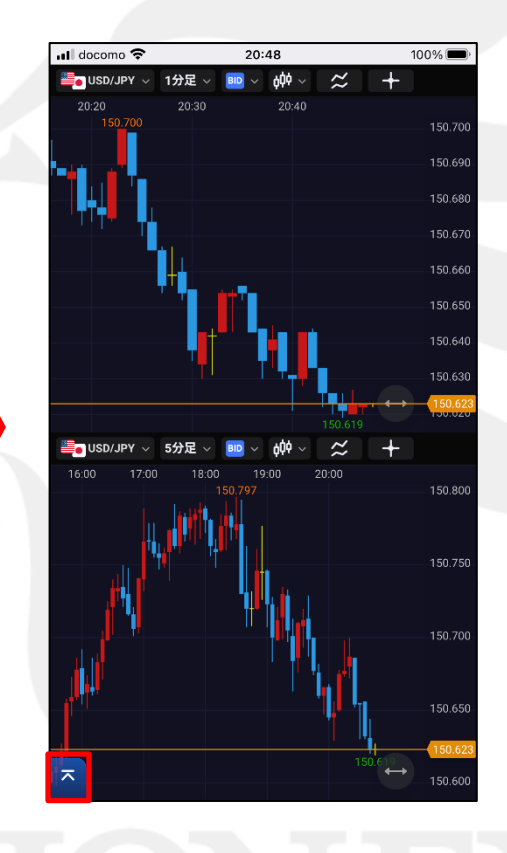

メニューバーが非表示になりました。
をタップするとメニューバーは表示されます。

LION FX 5

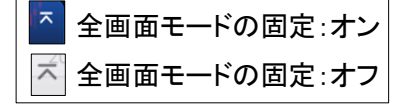

| 📶 docomo 🗢     |       | 20:48                   |                 | 100% 🗩     |
|----------------|-------|-------------------------|-----------------|------------|
| 通貨ペア           | 1Lot  | 注文可能Lot数<br>(上:新规 下:決済) | ポジション<br>制限Lot数 | 証拠金<br>(円) |
| SD/JPY         | 1,000 | 1~1,000<br>1~1,000      | 30,000          | 4,500      |
| EUR/JPY        | 1,000 | 1~1,000<br>1~1,000      | 30,000          | 5,300      |
| SBP/JPY        | 1,000 | 1~1,000<br>1~1,000      | 29,999          | 6,200      |
| Se AUD/JPY     | 1,000 | 1~3,000<br>1~3,000      | 15,000          | 3,400      |
| STATES NZD/JPY | 1,000 | 1~1,100<br>1~1,200      | 15,000          | 3,200      |
| CAD/JPY        | 1,000 | 1~1,000<br>1~1,000      | 15,000          | 3,600      |
| CHF/JPY        | 1,000 | 1~1,000<br>1~1,000      | 15,000          | 4,600      |
| SAR/JPY        | 1,000 | 1~5,000<br>1~5,000      | 50,000          | 400        |
| G TRY/JPY      | 1,000 | 1~3,000<br>1~3,000      | 15,000          | 800        |
| EUR/USD        | 1,000 | 1~1,000<br>1~1,000      | 30,000          | 5,300      |
| SBP/USD        | 1,000 | 1~2,000<br>1~2,000      | 30,000          | 6,200      |
| EUR/GBP        | 1,000 | 1~1,000<br>1~1,000      | 15,000          | 5,300      |
| See AUD/USD    | 1,000 | 1~1,000<br>1~1,000      | 15,000          | 3,400      |
| EUR/CHF        | 1,000 | 1~1,000<br>1~1,000      | 15,000          | 5,300      |

③他の画面に切り替えても 全画面モードの固定がオンの場合は 自動的にメニューバーが非表示になります。

# 全画面モードの固定

## LION FX 5

| docomo 죽       | 2            | 0:48                   | 100% 🔲              |                             |
|----------------|--------------|------------------------|---------------------|-----------------------------|
|                | L            | / <b>-</b> ト           |                     | ŝ                           |
| リスト            | パネルS         | パネルL                   | IJ                  | 引条件                         |
| 通貨ペア           | 1Lot         | 注文可能Lot数<br>(上:新規下:決済) | ポジション<br>制限Lot数     | 証拠金<br>(円)                  |
| SD/JPY         | 1,000        | 1~1,000<br>1~1,000     | 30,000              | 4,500                       |
| EUR/JPY        | 1,000        | 1~1,000<br>1~1,000     | 30,000              | 5,300                       |
| SBP/JPY        | 1,000        | 1~1,000<br>1~1,000     | 29,999              | 6,200                       |
| Second AUD/JPY | 1,000        | 1~3,000<br>1~3,000     | 15,000              | 3,400                       |
| STEP NZD/JPY   | 1,000        | 1~1,100<br>1~1,200     | 15,000              | 3,200                       |
| CAD/JPY        | 1,000        | 1~1,000<br>1~1,000     | 15,000              | 3,600                       |
| CHF/JPY        | 1,000        | 1~1,000<br>1~1,000     | 15,000              | 4,600                       |
| SAR/JPY        | 1,000        | 1~5,000<br>1~5,000     | 50,000              | 400                         |
| G TRY/JPY      | 1,000        | 1~3,000<br>1~3,000     | 15,000              | 800                         |
| EUR/USD        | 1,000        | 1~1,000<br>1~1,000     | 30,000              | 5,300                       |
| SBP/USD        | 1,000        | 1~2,000<br>1~2,000     | 30,000              | 6,200                       |
|                | ţ¢¢¢<br>₹v=► | (P)<br>ボジション 2         | ロニ<br>ロニ<br>i文一覧 クイ | <b>&gt;&gt;&gt;</b><br>ック注文 |

④ 全画面モードの固定を解除する場合は、
✓ を長押しします。

| 📶 docomo 🗢     | 2                       | 0:48                   | 100% 🔲                       |                             |
|----------------|-------------------------|------------------------|------------------------------|-----------------------------|
|                | L                       | - F                    |                              | ŝ                           |
| リスト            | パネルS                    | パネルL                   | IJ                           | 引条件                         |
| 通貨ペア           | 1Lot                    | 注文可能Lot数<br>(上:新規下:決済) | ポジション<br>制限Lot数              | 証拠金<br>(円)                  |
| SD/JPY         | 1,000                   | 1~1,000<br>1~1,000     | 30,000                       | 4,500                       |
| EUR/JPY        | 1,000                   | 1~1,000<br>1~1,000     | 30,000                       | 5,300                       |
| Ke GBP/JPY     | 1,000                   | 1~1,000<br>1~1,000     | 29,999                       | 6,200                       |
| 🗐 🛛 AUD/JPY    | 1,000                   | 1~3,000<br>1~3,000     | 15,000                       | 3,400                       |
| STATES NZD/JPY | 1,000                   | 1~1,100<br>1~1,200     | 15,000                       | 3,200                       |
| CAD/JPY        | 1,000                   | 1~1,000<br>1~1,000     | 15,000                       | 3,600                       |
| CHF/JPY        | 1,000                   | 1~1,000<br>1~1,000     | 15,000                       | 4,600                       |
| SAR/JPY        | 1,000                   | 1~5,000<br>1~5,000     | 50,000                       | 400                         |
| G TRY/JPY      | 1,000                   | 1~3,000<br>1~3,000     | 15,000                       | 800                         |
| EUR/USD        | 1,000                   | 1~1,000<br>1~1,000     | 30,000                       | 5,300                       |
| SBP/USD        | 1,000                   | 1~2,000<br>1~2,000     | 30,000                       | 6,200                       |
|                | <b>σ</b><br>φϕϕ<br>πν−► | (P)<br>ボジション 当         | ロニ<br>ロニ<br>1<br>1<br>注一覧 クイ | <b>&gt;&gt;&gt;</b><br>ック注文 |

5 全画面モードの固定が解除されて、 元に戻りました。

# 全画面ボタンの表示/非表示

LION FX 5

#### 画面下部にある全画面ボタンの表示位置の変更や非表示の設定をすることができます。

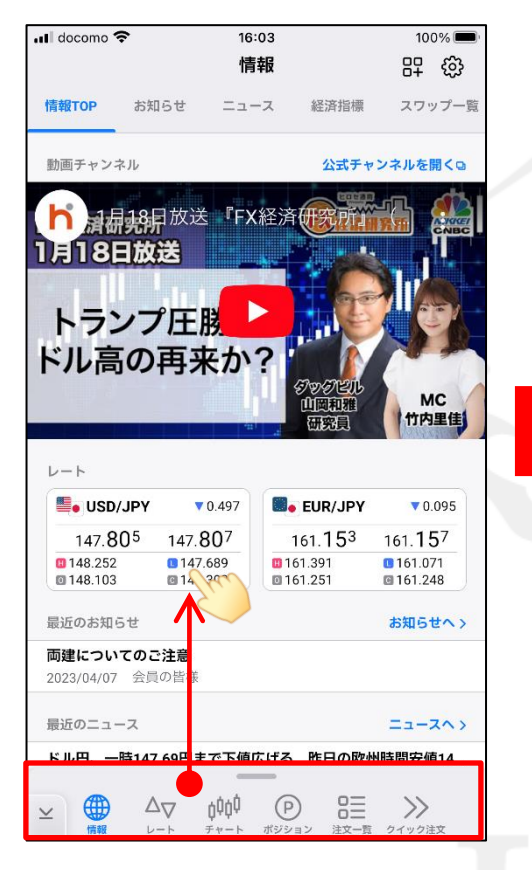

① 画面下部のメニューバーを 下から上に引き上げます。

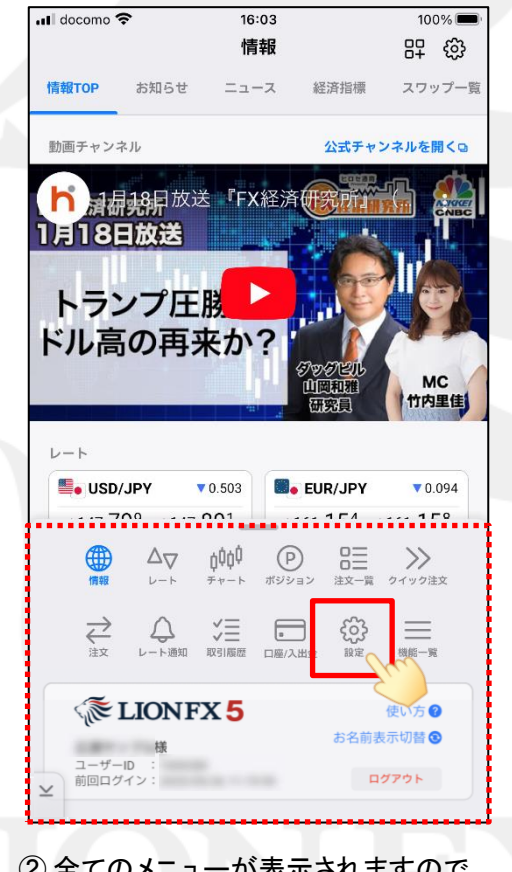

 全てのメニューが表示されますので、 表示したいメニューのアイコンをタップします。
ここでは 愛 をタップします。

| 📲 docomo 🗢 | 16<br>影  | ::29<br>【定                                     | 59% 🔳 '        |
|------------|----------|------------------------------------------------|----------------|
| アプリ設定      | 注文設定     | My通貨ペア                                         | デザイン設定         |
| 動作設定       |          |                                                |                |
| 画面回転       |          |                                                | あり >           |
| 起動時に開く画詞   | 面        |                                                | 本日の履歴 >        |
| 全画面ボタン     |          |                                                | 左に表示 >         |
| 「全画面ボタン」は  | はメニューバーの | り左のボタンです                                       | 2              |
| 更新間隔       |          |                                                |                |
| レート更新間隔    |          |                                                | リアルタイム >       |
| チャート更新間    | 鬲        |                                                | 1秒 >           |
| 損益計算更新間    | Ā        |                                                | 1秒 >           |
| 更新間隔を狭くする  | ると電池の消費量 | 量が大きくなりま                                       | す。             |
| ログイン設定     |          |                                                |                |
| 生体認証を利用    | してログイン   |                                                |                |
| 自動ログイン     |          |                                                |                |
| パスワード変更    |          |                                                | >              |
|            |          | (P) 日本 (1) (1) (1) (1) (1) (1) (1) (1) (1) (1) | →      →     → |

③【アプリ設定】を選択します。

# 全画面ボタンの表示/非表示

LION FX 5

| 🚛 docomo 🗢 | 16<br>16         | ):29<br>》完                                 | 59% 🔳 '         |  |  |
|------------|------------------|--------------------------------------------|-----------------|--|--|
| アプリ設定      | <b>□</b><br>注文設定 | <b>KAE</b><br>My通貨ペア                       | デザイン設定          |  |  |
| 動作設定       |                  |                                            |                 |  |  |
| 画面回転       |                  |                                            | あり >            |  |  |
| 起動時に開く画    | 面                |                                            | 本日の履歴 >         |  |  |
| 全画面ボタン     | C                | 2.00                                       | 左に表示 >          |  |  |
| 「全画面ボタン」   | はメニューバー          | まん タンです                                    | 0               |  |  |
| 更新間隔       |                  |                                            |                 |  |  |
| レート更新間隔    | 2                |                                            | リアルタイム >        |  |  |
| チャート更新聞    | 而                |                                            | 1秒 >            |  |  |
| 損益計算更新聞    | 隔                |                                            | 1秒 >            |  |  |
| 更新間隔を狭くす   | ると電池の消費          | 量が大きくなりま                                   | 9.              |  |  |
| ログイン設定     |                  |                                            |                 |  |  |
| 生体認証を利用    | 引してログイン          |                                            |                 |  |  |
| 自動ログイン     |                  |                                            |                 |  |  |
| パスワード変更    | Ē                |                                            | >               |  |  |
|            | -⊳ ¢¢¢¢          | (P) (2) (2) (2) (2) (2) (2) (2) (2) (2) (2 | 2<br>支一覧 クイック注文 |  |  |

④【全画面ボタン】をタップし、
「左に表示」、「右に表示」、「表示しない」
から選択します。
ここでは、「表示しない」を選択します。

| 🚛 docomo 🗢  | 16            | :29     |      | 59% 🔳 '            | 1 |
|-------------|---------------|---------|------|--------------------|---|
|             | I             | 定       |      |                    |   |
| アプリ設定       | 注文設定          | My通貨ペ   | アデ   | ザイン設定              |   |
| 動作設定        |               |         |      |                    |   |
| 画面回転        |               |         |      | あり >               |   |
| 起動時に開く画     | 面             |         | 本日   | の履歴 >              |   |
| 全画面ボタン      |               |         | 表示   | しない >              |   |
| 「全画面ボタン」    | はメニューバーの      | り左のボタンて | (す。  |                    |   |
| 更新間隔        |               |         |      |                    |   |
| レート更新間隔     | 5             |         | リアル  | タイム >              |   |
| チャート更新間     | 隔             |         |      | 1秒 >               |   |
| 損益計算更新問     | 隔             |         |      | 1秒 >               |   |
| 更新間隔を狭くす    | ると電池の消費量      | 量が大きくなり | )ます。 |                    | l |
| ログイン設定      |               |         |      |                    |   |
| 生体認証を利用     | ]してログイン       |         |      |                    |   |
| 自動ログイン      |               |         |      |                    |   |
| パスワード変更     | ā             |         |      | >                  |   |
| ● 【<br>情報 レ | -► <u>¢¢¢</u> | P       |      | <b>〉〉</b><br>イック注文 |   |

⑤ 全画面ボタンが非表示になりました。